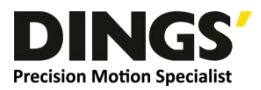

# **DINGS' Tuner Pro**

## 使用说明书

版本 Ver1.0

【使用前请仔细阅读本手册,以免损坏驱动器】

江苏鼎智智能控制科技股份有限公司

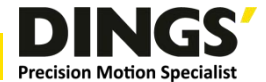

#### 商品保证

- 购入本产品一年之内,如由于非失误/不当操作原因而发生故障的话,可以使用快递或物流的方式将故障品运回本公司,之后便可享受免费维修服务。维修通常需要耗费若干工作日,还望各位谅解。
- 由于操作不当或失误导致故障发生,或是购入一年过后发生任何程度的故障时,则维修需要收取费用。同上一条所述,可以使用快递或物流的方式将故障品运回本公司。由于维修通常需要耗费若干工作日,如果本产品是用在极为重要的运作系统中的话,为确保系统的稳定性恳请考虑购入备用品。
- 如以寄送方式将本产品送到本公司维修时,在运送过程中造成本产品损坏,恕本公司无法对此类故障负责。恳请用户在寄之前确认本产品包装中填入充分缓冲材料,并尽量使本产品不受到外部环境过大震动的影响 (0.5G以下)。
- 以下服务项目没有包含在本产品的出售价格当中,所以希望各位谅解。
  - A. 与系统适性的检讨、判断(设计时)
  - B. 试运转以及调整 (电机如需调整,则原方案电机将无法退回)
  - C. 在本产品所处现场的故障判定及维修

#### 使用注意事项

- 请遵守额定值及在本书申明的环境中使用本产品。
- 本公司产品的设计及制造目的,并非是为了让本产品能被使用在关乎性命的情况或环境中。因此如有特殊用途
   需购入本产品时,请告知本公司业务人员并进行讨论及确认。
- 本公司不断努力追求更高的质量与更好的顾客信任,但使用本公司产品时请务必考虑多重备用设计、火情对
   策设计、误动作防止设计等安全设计,以避免因系统设计引起故障而发生人身意外、火灾意外等社会性损害。
- 为不断改良特性,本产品今后可能会不事先预告而有规格上变更。

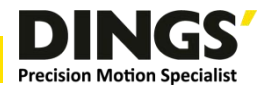

|    |          |     | 目录                                               |
|----|----------|-----|--------------------------------------------------|
| -, | 通        | 讯设置 | 界面                                               |
|    | 1.       | 界面  | 个绍3                                              |
|    | 2.       | 连接〉 | 佳备                                               |
|    |          | (1) | 驱动安装                                             |
|    |          | (2) | 设置连接参数······5                                    |
| 二、 | 设        | 备监控 | 界面5                                              |
|    | 1.       | 界面分 | 个绍5                                              |
|    | 2.       | 使用证 | 兑明6                                              |
|    |          | (1) | 产品信息及设备检测····································    |
|    |          | (2) | 基本设置和运行参数及控制···································· |
|    |          | (3) |                                                  |
| _  | <b>4</b> | (), |                                                  |
| =、 | 梦        | 剱设正 | 齐国                                               |
|    | 1.       | 界面的 | 介绍10                                             |
|    | 2.       | 参数分 | 个绍10                                             |
| 四、 | 多        | 段运行 | 界面11                                             |
|    | 1.       | 多段工 | 力能介绍11                                           |
|    | 2.       | 多段的 | 的编写                                              |
|    | 3.       | 多段  | 没号的选择····································        |

#### 第2页共13页

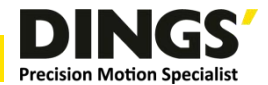

## 一、通讯设置界面

## 1. 界面介绍

| 🛃 DINGS' Tuner Pro V3.21                 | () <del></del> 2 |                      | ×   |
|------------------------------------------|------------------|----------------------|-----|
| 通信设置 设备监控 参数设定 多段运行                      |                  | ● 设备 <del>&gt;</del> | 卡连接 |
| ① 设备型号 IS-CLS9-FRS4 ∨                    |                  |                      |     |
| ② 串口号 COM4 ~ 刷新                          |                  |                      |     |
| ③ 波特率 19200 ~                            |                  |                      |     |
| ④         站点号         1         □ 连接任意站点 |                  |                      |     |
| 5 捜索 停止 □ 捜索所有型号                         |                  |                      |     |
| ⑥ 连接 断开                                  |                  |                      |     |
|                                          |                  |                      |     |

| 序号 | 功能                        | 备注 |
|----|---------------------------|----|
| 1  | 选择设备型号,也就是选择连接的驱动型号       |    |
| 2  | 选择串口,使用模块与电机连接时需要安装驱动     |    |
| 3  | 选择串口比特率,默认19200           |    |
| 4  | 选择站点号,默认1                 |    |
| 5  | 站点搜索,当只有一台驱动连接且不确认站点时可以搜索 |    |
| 6  | 连接和断开                     |    |
|    |                           |    |

### 2. 连接准备

(1) 驱动安装

右键我的电脑-管理,打开计算机管理界面,选择设备管理器。

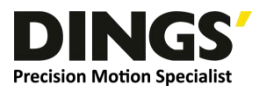

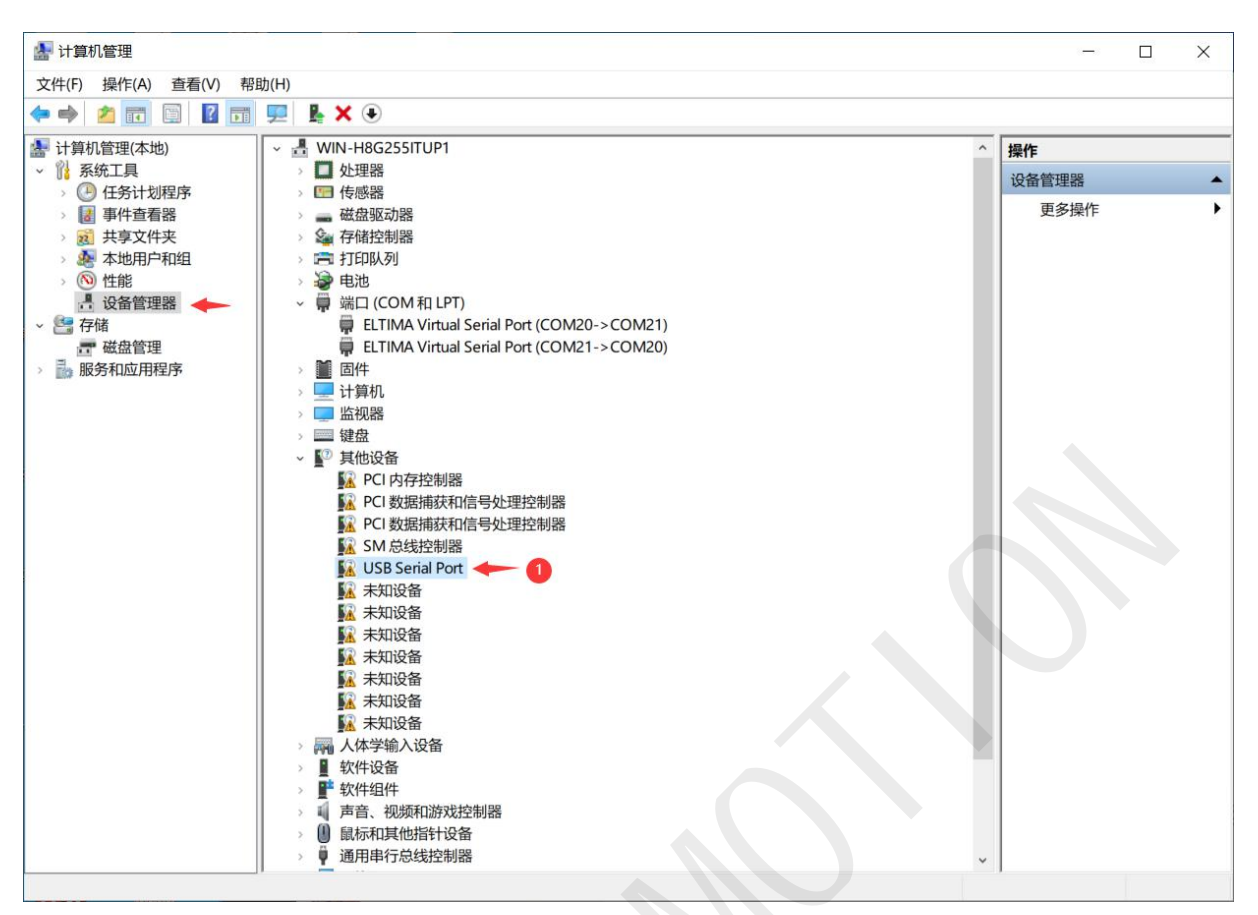

在其他设备中会出现如①的 USB Serial Port,右键-更新驱动程序选择浏览我的电脑以查找驱动程序,点击浏

览,选择驱动文件夹,确定点击下一步,驱动就安装完成了。

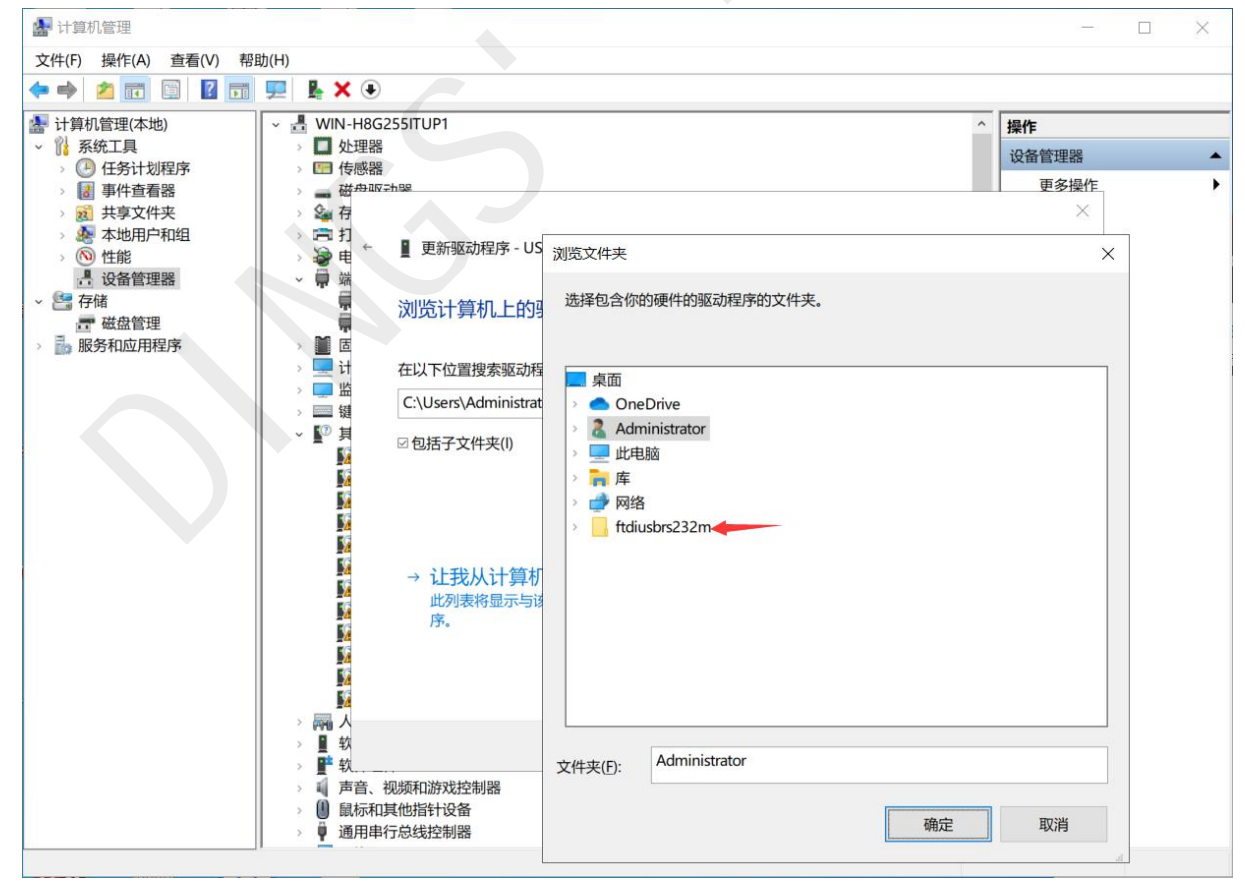

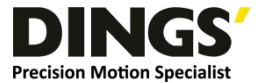

#### 驱动安装成功后,可以在端口选项下看到 USB Serial Port,则驱动安装成功

| 🌆 计算机管理                                          | - 🗆 X   |
|--------------------------------------------------|---------|
| 文件(F) 操作(A) 查看(V) 帮助(H)                          |         |
| ← ⇒ 2 □ □ □ □ □ □ □ □ ↓ × ●                      |         |
| ▲ 计算机管理(本地)                                      | 操作      |
| ◇ № 系统工具                                         | 设备管理器 ▲ |
|                                                  | 百名過作    |
|                                                  | ۲×۶×۲۰  |
|                                                  |         |
|                                                  |         |
|                                                  |         |
| ✓ 建存储                                            |         |
| ₩ 磁盘管理 ELTIMA Virtual Serial Port (COM21->COM20) |         |
| >      服务和应用程序     USB Serial Port (COM4)        |         |
| > 🎽 固件                                           |         |
| > 🔜 计算机                                          |         |
| > 🛄 监视器                                          |         |
| > 🔤 键盘                                           |         |
|                                                  |         |
|                                                  |         |
|                                                  |         |
| ■A PCI 数据抽状和语写处理控制器                              |         |
|                                                  |         |
|                                                  |         |
|                                                  |         |
| 🙀 未知设备                                           |         |
| 📓 未知设备                                           |         |
| 🔜 未知设备                                           |         |
| 🔛 未知设备                                           |         |
| > 🔤 人体学输入设备                                      |         |
| > 文字 文件设备                                        |         |
|                                                  |         |
|                                                  |         |
| → ■ 風际相共地相打攻笛 通用电行台线控制器                          |         |
|                                                  | •       |

#### (2) 设置连接参数

选择设备型号,设备型号需要与所连接的驱动型号一致,然后选择串口,也就是设备接入后电脑多出来的串口, 如果是先打开软件在接入的串口模块,则需要按刷新键,重新读取串口,然后选择正确的串口。接着选择串口波特 率,默认波特率是 19200,直接选择即可。最后是站点号,一般如无修改默认是 1,确认即可。

已上全部确认结束即可点击连接,然后软件就会跳转到设备监控界面。

## 二、设备监控界面

#### 1. 界面介绍

设备监控界面主要分为 6 大部分,产品信息、运行参数及控制、输入端口配置、基本设定、设备检测和输出端 口配置。

| 🖳 DINGS' Tuner Pro | V3.21        |      |             |            |         |           | - 🗆      | $\times$ |
|--------------------|--------------|------|-------------|------------|---------|-----------|----------|----------|
| 通信设置 设备监控          | 参数设定         | 多段运行 |             |            |         |           | ● 设备     | 已连接      |
| 产品信息               |              |      |             |            |         | 基本设置      |          |          |
| 产品型号               | DS-CLS9-FRS4 |      |             | NI G       |         | 电流设定(mA)  | 1000     |          |
| 硬件版本               | 2.00         |      |             |            |         | 细分设定(ppr) | 1000     |          |
| 软件版本               | 5. 407       |      | Precision N | Notion Spe | cialist | 脉冲模式      | 单脉冲模式    | ~        |
| 运行参数及控制            |              |      |             |            |         | 5 设备监测    |          |          |
| 2 控制模式             | 内部脉冲控制       | ~    | 设定位置        | 0          |         | 母线电压(V)   | 23.85    |          |
| 回原点模式              | 0:正向回原点      | ~    | 原点偏移脉冲      | 0          |         | 驱动器温度(℃   | ) 39.8   |          |
| 位置模式速度             | 1000         |      | 谏度模式谏度      | 1000       |         | 指令位置      | 0        |          |
| 占利填式速度             | 100          |      | 运行脉冲教       | 0          |         | 实际位置      | 0        |          |
|                    | 100          |      | AST MANY    |            |         | 电机电流(A)   | 0.497    |          |
| 相对位置               | 正向点动         | 正向寸  | 动 定速模       | 试          | 回原点     | 转速 (RPS)  | 0.00     |          |
| 绝对位贵               | 反向点动         | 反向寸  | 动    减速億    | ut #       | 邀書除     | 运行状态      | 2:停止     |          |
| [                  |              |      | VYALL IV    |            |         | 故障及代码 ?   | 0:正常     |          |
| 输入端口配置             |              |      |             |            |         | 输出端口配置    |          |          |
| 3 输入1 〇 9:正图       | 限位信号 〜       | 触发   | 输入5 〇 20:脱  | 机/恢复       | - 触发    | ● 輸出1 〇   | 100:通用输出 | ~        |
| 輸入2 ○ 10:负         | 限位信号 🗸       | 触发   | 輸入6 ○ 21:正  | 向寸动        | 触发      | 輸出2 〇     | 100:通用输出 | ~        |
| 輸入3○ 11:原          | 点信号 🗸 🗸      | 触发   | 輸入7 ○ 22:反  | 向寸动        | 触发      | 輸出3 〇     | 103:使能控制 | ~        |
| 输入4 〇 7:紧急         | 急停止 🗸        | 触发   |             |            |         | 輸出4 〇     | 100:通用输出 | ~        |

| 序号 | 功能                 |
|----|--------------------|
| 1  | 显示驱动基本信息           |
| 2  | 设置运动参数及进行基本控制和报警清除 |
| 3  | 设置输入端口配置及软件触发      |
| 4  | 设置运行的细分和电流         |
| 5  | 显示设备的当前状态          |
| 6  | 设置输出端口配置           |

#### 2. 使用说明

#### (1) 产品信息及设备检测

这两部分都是是显示部分,产品信息在连接时会自动读取,而设备检测会不断的更新实现设备的实时参数,包 括母线电压驱动器温度等电机的实时状态。

#### (2) 基本设置和运行参数及控制

首先是设置电流设定和细分设定,电流设定的值应该与电机电流一致,细分设定决定了电机每圈的脉冲数,一 般而言在第一次设定完之后就不再改动。然后是几个参数和对应的功能。

第6页共13页

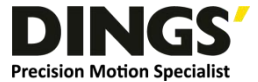

| 控制模式     | 内部脉冲控制 ~  | 设定位置 3 0      |
|----------|-----------|---------------|
| 回原点模式    | 0:正向回原点 ~ | 原点偏移脉口40      |
| 位置模式速度   | 1000      | 速度模式速度 5 1000 |
| 点动模式速度 2 | 100       | 运行脉冲数60       |

| 序号 | 影响按键              | 功能                        |  |
|----|-------------------|---------------------------|--|
| 1  | 相对位置,绝对位置,正       | 沿黑位黑棋式速度单位(0.01mmc) 片细公玉子 |  |
| I  | 向寸动,反向寸动          | 反直位直候式还反半位(0.011ps)与细分尤关  |  |
| 2  | 正向点动,反向点动         | 设置点动模式速度                  |  |
| 3  | 设置位置              | 按下设定位置后将实际位置替换为框内数值       |  |
| 4  | 同匠占               | 设置原点偏移,在回原点运动结束后额外运动框内输入的 |  |
| 4  | 凹原品               | 脉冲                        |  |
| 5  | 定速模式              | 设置速度模式速度                  |  |
| G  | 相对位置,绝对位置,正       | 设置运行的脉冲数                  |  |
| Ö  | 向寸动 <i>,</i> 反向寸动 |                           |  |

主要关注的是几个运动的速度,单位全部都是 0.01rps,不用计算细分,直接是算的每秒的圈数。

运行的具体位置需要参考指令位置和实际位置,不带编码器的电机无法显示实际位置,始终显示0,带编码器 的电机则会显示实际位置。所有按钮的操作都会修改指令位置,在闭环模式下指令位置会始终保持与实际位置相等。 开环模式可能会出现的偏差,上电后的默认指令位置是0,也就是默认的原点,指令位置和细分的关系是:细分设 置个脉冲运行一圈,例如细分设定1000,则当指令位置为1000时,电机正向旋转一圈,指令位置为-1000时,电 机反向运行一圈。

然后是控制模式,内部脉冲控制就是直接通过驱动进行电机控制,可以直接用软件界面的十个按钮实现电机的 控制。按钮功能如下:

| 1相对位置 3 | 正向点动 5 | 正向寸动 7 | 定速模式 🧐  | 回原点  |
|---------|--------|--------|---------|------|
| 2绝对位置 4 | 反向点动 6 | 反向寸动 8 | 減速停止 10 | 报警清除 |

| 序号 | 数据参考   | 动作                                |  |
|----|--------|-----------------------------------|--|
| 1  | 位置模式速度 | 指令位置增加运行脉冲数。电机实际运动(细分设定/运行        |  |
| I  | 运行脉冲数  | 脉冲数)圈,带符号,运行脉冲数是负数时反向运动           |  |
| 2  | 位置模式速度 | 收长久位军犯军为法征险冲救,由机会法征到长久位军          |  |
| 2  | 运行脉冲数  | 将指文位直 <b>以直</b> 为运行脉冲致,电机云运行到指文位直 |  |
| 3  | 点动模式速度 | 按住时按照点动模式速度进行正向运动                 |  |
| 4  | 点动模式速度 | 按住时按照点动模式速度进行反向运动                 |  |
| E  | 位置模式速度 | 同1相对位置                            |  |
|    | 运行脉冲数  |                                   |  |

#### 第7页共13页

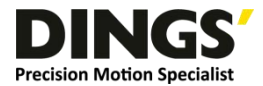

|    | 位置模式速度    | 指令位置增加运行脉冲数。电机实际反向运动(细分设定/ |  |
|----|-----------|----------------------------|--|
| 0  | 运行脉冲数     | 运行脉冲数)圈,带符号,运行脉冲数是负数时正向运动  |  |
| 7  | 速度模式速度    | 按照速度模式速度运行,指令位置自动按照细分增加    |  |
| 8  | 无在运动时停止运动 |                            |  |
| 9  | 无         | 进行回原点模式,下面会另行说明            |  |
| 10 | 无         | 当有报警时清楚报警。                 |  |

回原点模式的运行逻辑见图 2.1 正向回原点与图 2.2 反向回原点

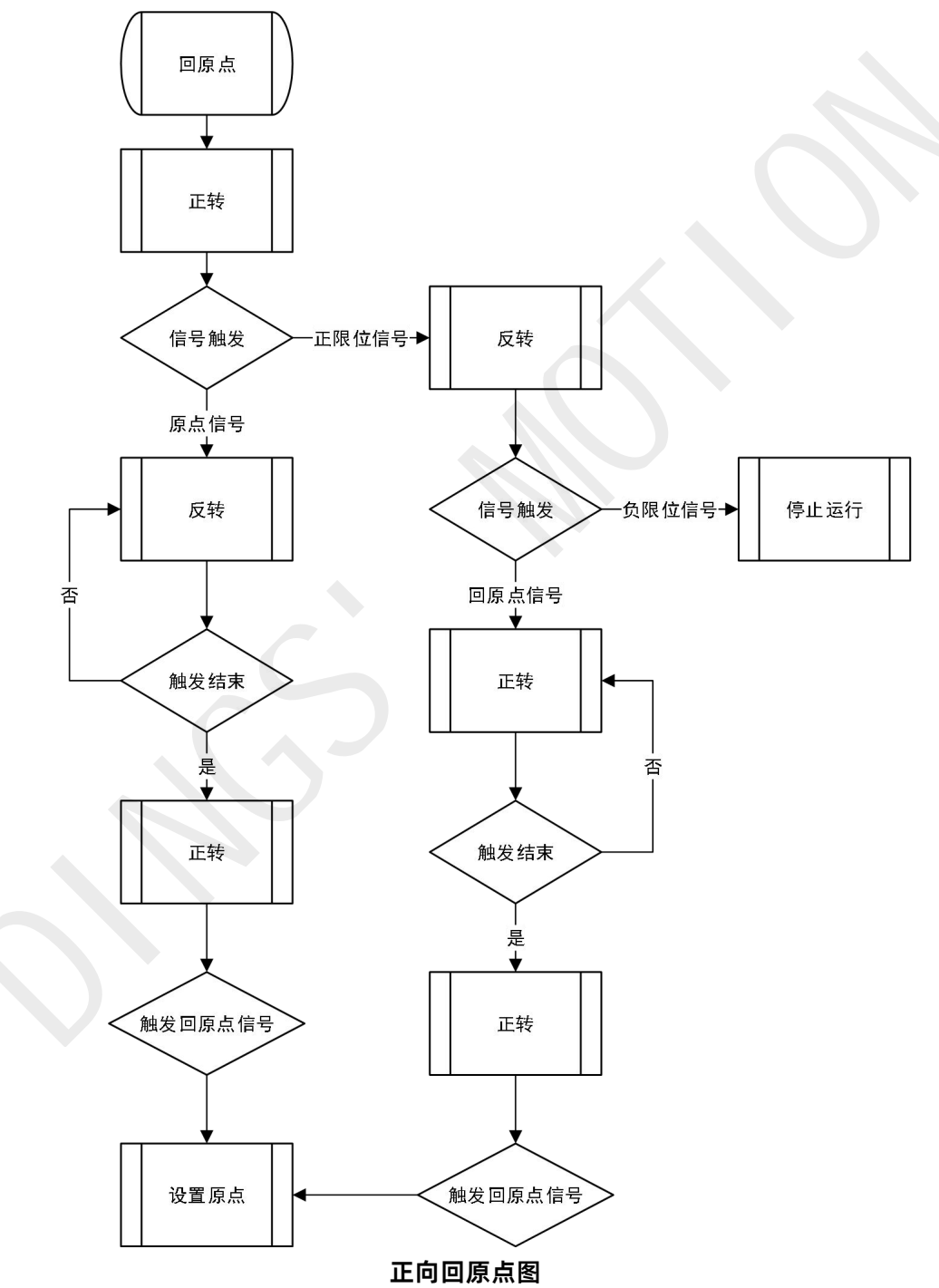

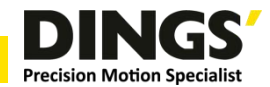

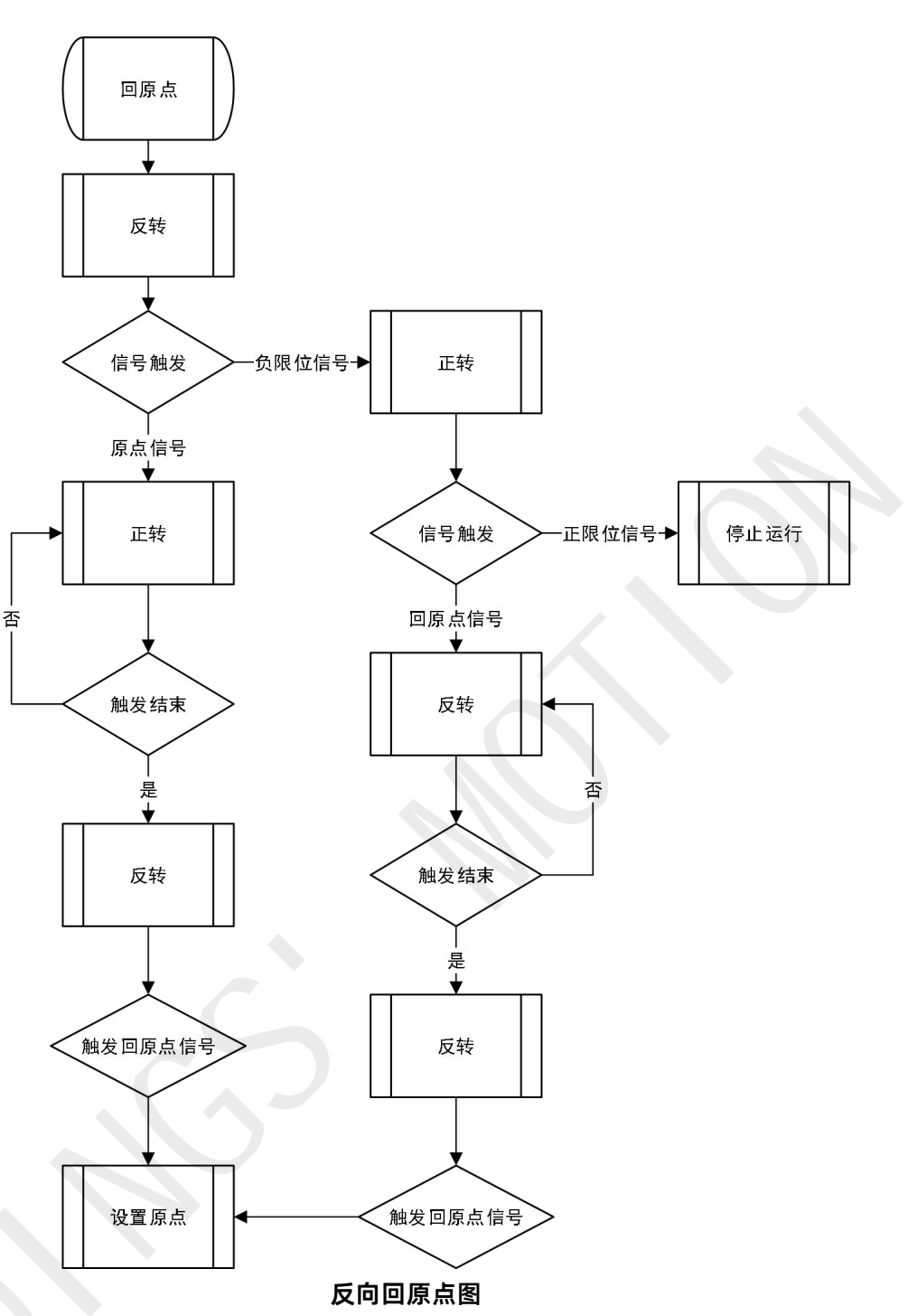

#### (3) 输入端口配置和输出端口配置

通过输入端口配置可以实现通过外部触发来进行简单的控制,下拉列表中和上述按钮名称相同的功能就不再赘述,主要讲上文没有提到过的功能。

首先是输入端口配置

| 功能号 | 功能        | 备注    |
|-----|-----------|-------|
| 0   | 让端口无效,无动作 |       |
| 7   |           |       |
| 9   | 触发正限位信号   | 回原点使用 |

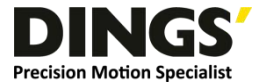

| 10       触发负限位信号       回原点使用         16       开始运行多段       11         17       暂停多段运行       11         18       停止多段运行       11         20       触发时电机脱机,不触发时恢复       11         25       多段 bit0 输入       11         26       多段 bit1 输入       11         27       多段 bit2 输入       11         28       多段 bit3 输入       11         29       多段 bit4 输入       11 |    |                |       |
|----------------------------------------------------------------------------------------------------|----|----------------|-------|
| 16       开始运行多段         17       暂停多段运行         18       停止多段运行         20       触发时电机脱机,不触发时恢复         25       多段 bit0 输入         26       多段 bit1 输入         27       多段 bit2 输入         28       多段 bit3 输入         29       多段 bit4 输入                                                                                                    | 10 | 触发负限位信号        | 回原点使用 |
| 17       暂停多段运行         18       停止多段运行         20       触发时电机脱机,不触发时恢复         25       多段 bit0 输入         26       多段 bit1 输入         27       多段 bit2 输入         28       多段 bit3 输入         29       多段 bit4 输入                                                                                                    | 16 | 开始运行多段         |       |
| 18       停止多段运行         20       触发时电机脱机,不触发时恢复         25       多段 bit0 输入         26       多段 bit1 输入         27       多段 bit2 输入         28       多段 bit3 输入         29       多段 bit4 输入                                                                                                    | 17 | 暂停多段运行         |       |
| 20       触发时电机脱机,不触发时恢复         25       多段 bit0 输入         26       多段 bit1 输入         27       多段 bit2 输入         28       多段 bit3 输入         29       多段 bit4 输入                                                                                                    | 18 | 停止多段运行         |       |
| 25       多段 bit0 输入         26       多段 bit1 输入         27       多段 bit2 输入         28       多段 bit3 输入         29       多段 bit4 输入                                                                                                    | 20 | 触发时电机脱机,不触发时恢复 |       |
| 26       多段 bit1 输入         27       多段 bit2 输入         28       多段 bit3 输入         29       多段 bit4 输入                                                                                                    | 25 | 多段 bit0 输入     |       |
| 27       多段 bit2 输入         28       多段 bit3 输入         29       多段 bit4 输入                                                                                                    | 26 | 多段 bit1 输入     |       |
| 28         多段 bit3 输入           29         多段 bit4 输入                                                                                                    | 27 | 多段 bit2 输入     | A     |
| 29 多段 bit4 输入                                                                                                    | 28 | 多段 bit3 输入     |       |
|                                                                                                    | 29 | 多段 bit4 输入     |       |

25-29 的多段 bit 输入在后面的多段统一叙述。

#### 然后是输出端口配置

| 功能号 | 功能              | 备注 |
|-----|-----------------|----|
| 100 | 通用输出,通过修改参数可以触发 |    |
| 101 | 未报警状态触发         |    |
| 102 | 定位完成触发          |    |
| 103 | 使能控制活脱机时触发      |    |
| 104 | 无效              |    |

#### 三、参数设定界面

#### 1. 界面介绍

参数设定界面主要是调整运动参数和参数批量导入,大部分参数由我司工程师进行匹配,此部分主要讲述常用 到需要在参数设定界面修改的参数和参数导入导出的使用方法。

#### 2. 参数介绍

需要用到的主要的参数如下:

| 分类     | 地址  | 功能       |
|--------|-----|----------|
| 基本参数设置 | 298 | 串口波特率    |
| 基本参数设置 | 299 | 从站号      |
| 输入端口逻辑 | 429 | 输入端口逻辑   |
| 输出端口设置 | 428 | 通用数字输出控制 |
| 输出端口设置 | 430 | 输出端口逻辑   |

串口比特率就是在连接界面上的串口波特率,默认是 19200,需要更改的可以手动更改,不过不应超过驱动支持的上线。

从站号对应的是连接界面上的站点号, 485 总线可以同时接入很多设备, 中间通过 modbus 协议通讯, 每一台

第 10 页 共 13 页

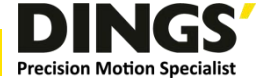

机器的站点号都应当是唯一的这时就需要修改站点号来实现多设备的接入和控制。

输入端口逻辑可以改变输入端口的触发逻辑, 输入范围为 0-65535, 其中 bit0-bit6 分别对应为 in1-in7, 当对 应的 bit 数据为 1 时, 该输入端口的逻辑反转, 这里举个例子, 当地址 429(输入端口设置)数据为 1, 则 bit0=1, 然后 in1 逻辑反转, 默认触发, 当有信号输入, 触发结束。

| IN1 | IN2 | ••••• | IN7 | 数据  |
|-----|-----|-------|-----|-----|
| 0   | 0   |       | 0   | 0   |
| 1   | 0   |       | 0   | 1   |
| 0   | 1   |       | 0   | 2   |
| 1   | 1   |       | 0   | 3   |
|     |     |       |     |     |
| 1   | 1   |       | 1   | 127 |

输出端口逻辑的修改和输入端口逻辑相同,这里就不做赘述。

通用数字输出控制对应了通用数字输出,当在输出端口配置设置了通用输出时,可以通过这个地址的数据直接 控制输出。输入范围为 0-15,数据 bit0-bit3 分别对应 out1-out4,这里举个例子,当地址 428(通用数字输出控制)的数据为 1,则 bit0=1 然后 out1 在通用输出模式下输出高电平。

| OUT1 | OUT2 | OUT3 | OUT4 | 数据 |
|------|------|------|------|----|
| 0    | 0    | 0    | 0    | 0  |
| 1    | 0    | 0    | 0    | 1  |
| 0    | 1    | 0    | 0    | 2  |
| 1    | 1    | 0    | 0    | 3  |
|      |      |      |      |    |
| 1    | 1    | 1    | 1    | 15 |

#### 四、多段运行界面

#### 1. 多段功能介绍

多段位置模式功能是将多个位置段按一定顺序组合起来,通过外部 IO 信号触发运动,完成一系列位置段动作的一种工作方式。该功能可看作是位置模式的多段组合,用户可以将若干段位置段的描述参数如加减速,脉冲数等 事先存储于 EEPROM 中,需要使能这些位置段时只需提供一个触发信号即可完成工作。

#### 2. 多段的编写

多段函数可以编写多个段落,每个段落可以设置各自的运动,最多支持到 16 段,每段必须以段落结束为结尾 才能正常触发。

段落内容可以随便编排,首先在命令栏下拉,选择需要指令,大部分指令只有参数一可以输入对应的参数,这 里单独讲一下延时跳转和速度模式。

延时跳转第一位是延时时间单位 ms, 第二位是跳转行号, 第三位固定输入 0 即可, 但在使用时延时跳转时应

第 11 页 共 13 页

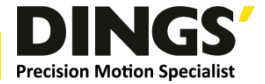

至少设定 1ms 的延迟, 否则会无法正常使用。

定速模式按照设定速度运行,运行时间可以通过在后面接延时跳转来设定,这里举出一个例子。

|      | 6 <mark>5' Tu</mark> ne | r Pro V3.21 | 12.00 |     |     |   |                  | - 🗆 🗙          |
|------|-------------------------|-------------|-------|-----|-----|---|------------------|----------------|
| 通信设置 | 设备                      | 监控 参数设定 🔤   | 多段运行  |     |     |   |                  | ● 设备已连接        |
| 行号   | 段号                      | 命令          | 参数1   | 参数2 | 参数3 | ^ | 运动控制             |                |
| ▶ 0  | 0                       | 设置启动速度      | 100   |     |     |   | 电机位置             | 0              |
| 1    | 0                       | 设置位置速度      | 1000  |     |     |   | 运行脉冲数            | 2000           |
| 2    | 0                       | 设置加速度       | 50    |     |     |   |                  |                |
| 3    | 0                       | 设置减速度       | 50    |     |     |   | 反向点动             | 正向点动           |
| 4    | 0                       | 相对位置        | 20000 |     |     |   | 绝对位置             | 相对位置           |
| 5    | 0                       | 定速运行        | 2000  |     |     |   | ر خد جدتنی       |                |
| 6    | 0                       | 延时跳转        | 2000  | 7   | 0   |   | <b></b> 承速停止     | 回原点            |
| 7    | 0                       | 设置位置速度      | 3000  |     |     |   |                  | 报警清除           |
| 8    | 0                       | 绝对位置        | 0     |     |     |   |                  |                |
| 9    | 0                       | 延时跳转        | 1000  | 10  | 0   |   | 多段控制             |                |
| 10   | 0                       | 绝对位置        | 20000 |     |     |   | 运行行号             | 0              |
| 11   | 0                       | 延时跳转        | 0     | 8   | 0   |   | 端口所选段号           | 0              |
| 12   | 0                       | 段落结束        |       |     |     |   | 指定段号             | 0              |
| 13   |                         |             |       |     |     |   | 白井冬日             | 新信冬段           |
| 14   |                         |             |       |     |     |   | 一户4月39月2         | 百合公托           |
| 15   |                         |             |       |     |     |   |                  | 停止多段           |
| 16   |                         |             |       |     |     |   |                  |                |
| 17   |                         |             |       |     |     |   | 从文件导入            | 保存到文件          |
| 18   |                         |             |       |     |     | ~ | 读取多段数            | <b>写</b> ) 多段数 |
| <    |                         |             |       |     |     | > | ARXIVE AND AND A | -57 37 738 8   |

这是一个多段, 0-3 行设置了运行的参数, 第 4 行相对运动运行到了 20000, 然后第 5 行以 2rps 的速度开始 运行, 第 6 行设定运行了 2s, 然后跳转到第 7 行, 然后第 8 行重新设定了位置速度为 3rps, 以 3rps 的速度绝对 位置运行到 0, 然后第 9 行延时了 1s, 跳转到第 10 行, 绝对位置运行到 20000, 然后第 11 行延时 1s 跳转到第 8 行, 不断循环。第十一行段落结束标志着多段的结束。

#### 3. 多段段号的选择

多段段落号选择基于多段 bit, 多段 bit 需要通过输入端口输入, 多段 bit 一共有四位, 默认全部为 0, 可以在输入端口处设置多段 bit, 然后通过输入来触发, 下面是多段 bit 和多段选择的关系:

| Bit0 | Bit1 | Bit2 | Bit3 | Bit4 | 段数 |
|------|------|------|------|------|----|
| 0    | 0    | 0    | 0    | 0    | 0  |
| 1    | 0    | 0    | 0    | 0    | 1  |
| 0    | 1    | 0    | 0    | 0    | 2  |
| 1    | 1    | 0    | 0    | 0    | 3  |
|      |      |      |      |      |    |
| 1    | 1    | 1    | 1    | 1    | 31 |

举个例子,当 bit1 处于高电平则段数选择为 2,此时启用开始多段则会运行段号为 2 的多段

| 输入剪    | 湯口配き                                    | 1         |            |       |       |           |              |
|--------|-----------------------------------------|-----------|------------|-------|-------|-----------|--------------|
| 输      | 10                                      | 25:多段bit0 | ~          | 触发    | 輸入5 ○ | 29:多段bit4 | ~ 触发         |
| 输入     | λ2 <b>O</b>                             | 26:多段bit1 | ~          | 触发    | 输入6 ○ | 0:端口无效    | ~ 触发         |
| 输      | 130                                     | 27:多段bit2 | ~          | 触发    | 输入7 ○ | 0:端口无效    | ~ 触发         |
| 输      | <b>\4</b> ⊖                             | 28:多段bit3 | ~          | 触发    |       |           |              |
| 🚽 DIN( | GS' Tuner                               | Pro V3.21 |            | 14 V. |       |           | - 🗆 X        |
| 通信设置   | 는 · · · · · · · · · · · · · · · · · · · | 腔 参数设定 多  | 段运行        |       |       |           | ● 设备已连接      |
| 行号     | 段号                                      | 命令        | 参数1        | 参数2   | 参数3   | ▲ 运动控制    |              |
| 0      | 0                                       | 绝对位置      | 10000      |       |       | 电机位置      | 30000        |
| 1      | 0                                       | 段落结束      |            |       |       | 运行脉冲数     | 2000         |
| 2      | 1                                       | 绝对位置      | 20000      |       |       | E C L     | Tota         |
| 3      | 1                                       | 段落结束      |            | -     |       |           | 正向只知         |
| 4      | 2                                       | 绝对位置      | 30000      |       |       | 绝对位置      | 相对位置         |
| 5      | 2                                       | 段落结束      | 0.00000000 |       |       | 减速停止      | 回原占          |
| 6      | 3                                       | 绝对位置      | 40000      |       |       | -         |              |
| 7      | 3                                       | 段洛结束      |            |       |       |           | 报警清除         |
| 8      |                                         |           |            |       |       | 多段控制      |              |
| 9      |                                         |           |            |       |       | 运行行号      | 0            |
| 10     |                                         |           |            |       |       |           | 2            |
| 12     |                                         |           |            |       |       |           |              |
| 13     |                                         |           |            |       |       | 指定权亏      | 0            |
| 14     |                                         |           |            |       |       | 启动多段      | 暂停多段         |
| 15     |                                         |           |            |       |       |           | 停止多段         |
| 16     |                                         |           |            |       |       | -         | 17.44.5* 174 |
| 17     |                                         |           |            |       |       | 从文件导入     | 保存到文件        |
| 18     |                                         |           |            |       |       |           |              |
|        | + +                                     |           |            |       |       | > 实职多段数   | 与人多税数        |

**Precision Motion Specialis** 

如此时点击启动多段则会启动短号为 2 的绝对位置运行到 30000。